# brother

# MFC-L5700DN / MFC-L5750DW / MFC-L5755DW / MFC-L5900DW / MFC-L6700DW / MFC-L6800DW / MFC-L6900DW Hurtig installationsvejledning

DCP-L5500D / DCP-L5500DN / DCP-L5600DN / DCP-L6600DW /

Start med at læse Produktsikkerhedsguide, og læs derefter din Hurtig installationsvejledning for at få oplysninger om korrekt installation.

Ikke alle modeller fås i alle lande.

De nyeste manualer fås på Brother Solutions Center: 0 solutions.brother.com/manuals

D01KZR001-00 DAN Version C

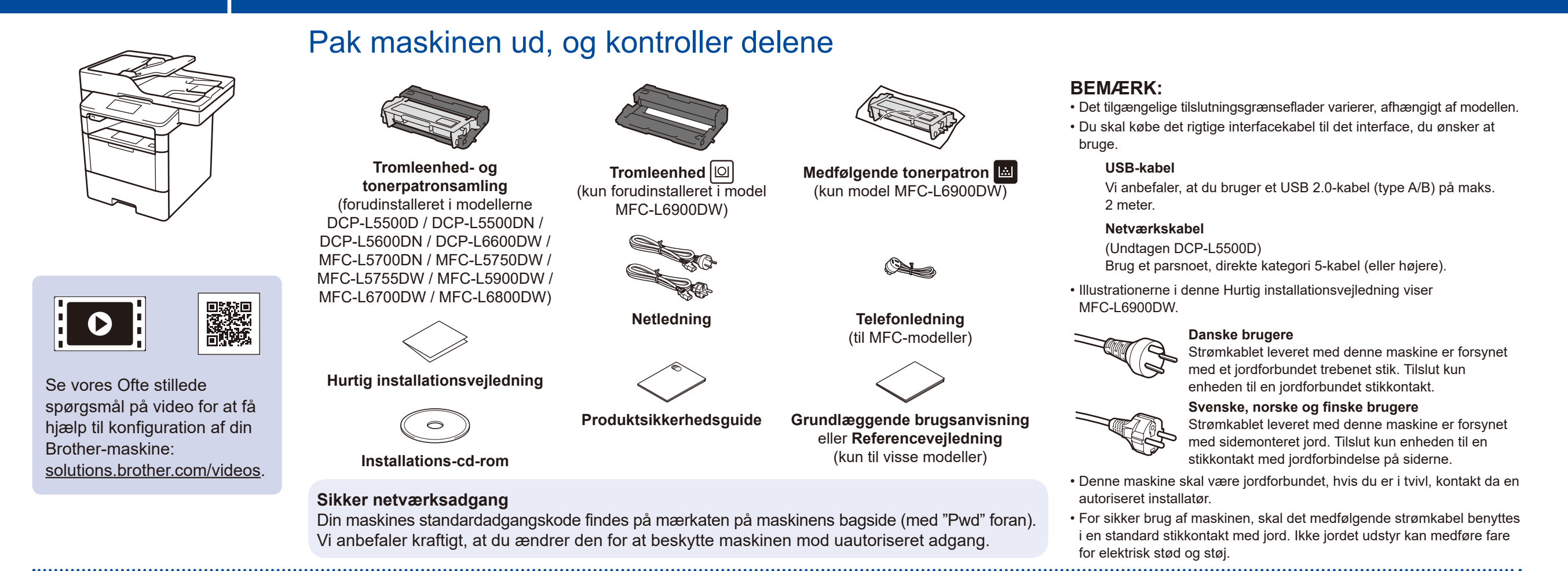

# Fjern emballagen, og installer tromleenhed- og tonerpatron-samlingen

DCP-L5500D / DCP-L5500DN / DCP-L5600DN / DCP-L6600DW / MFC-L5700DN / MFC-L5750DW / MFC-L5755DW / MFC-L5900DW / MFC-L6700DW / MFC-L6800DW

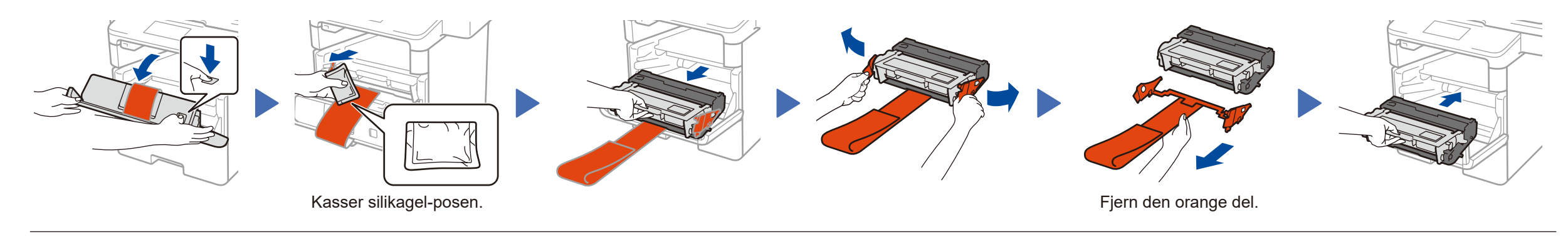

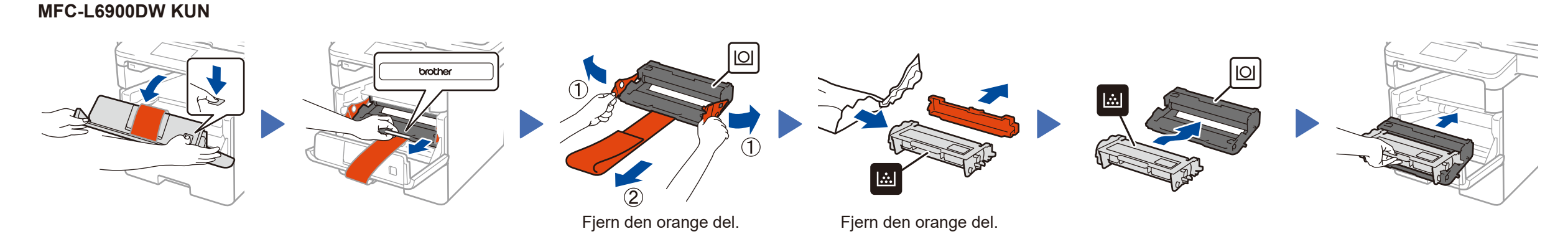

æg papir i papirbakken.

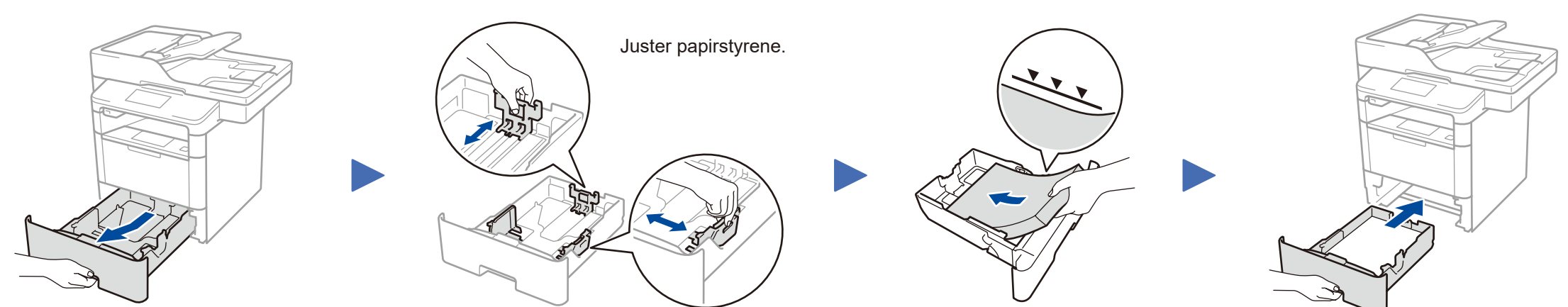

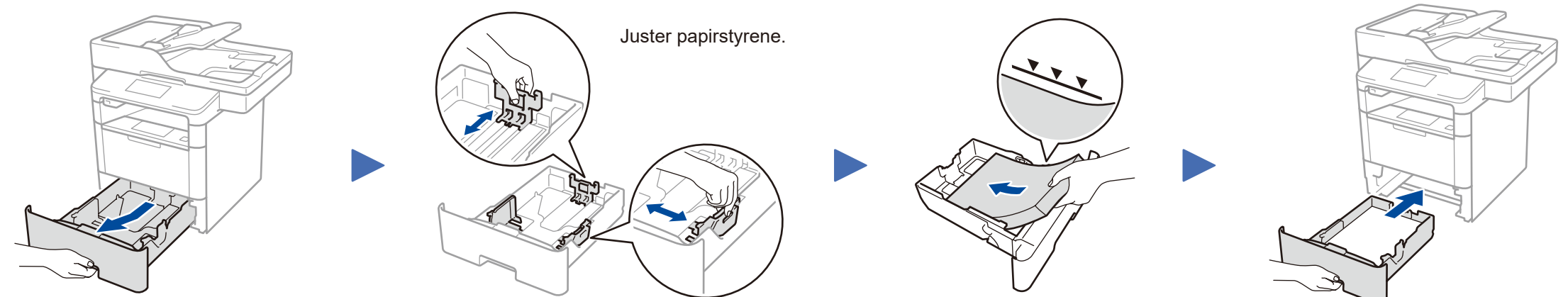

### 3 Tilslut netledningen, og tænd maskinen

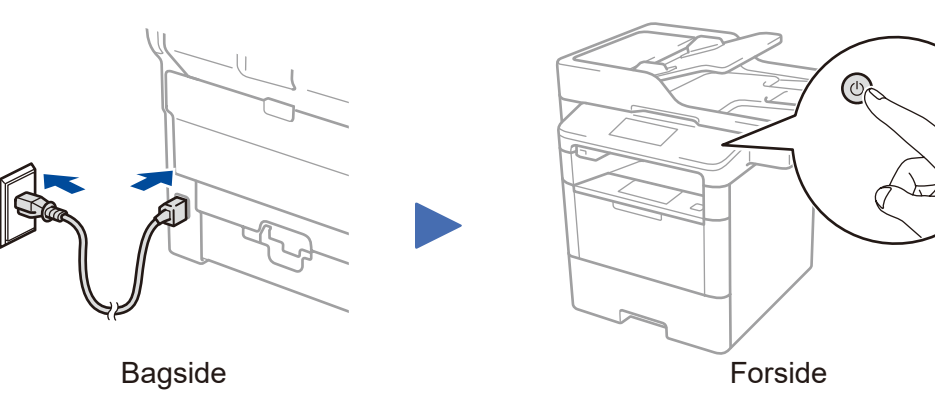

### Vælg dit land/sprog 4 (kun indledende konfiguration)

Når du har tændt maskinen, skal du muligvis angive dit land eller sprog (afhængigt af maskinen).

I dette tilfælde skal du følge vejledningen på skærmen.

## Vælg dit sprog (efter behov) (Gælder ikke alle modeller)

- 1. Gå til maskinens berøringsskærm, og tryk på 🚺 [Indstil.] > [Alle indst.] > [Grundindst.] > [Lokalt sprog].
- 2. Tryk på dit sprog.
- 3. Tryk på 🌄.

5

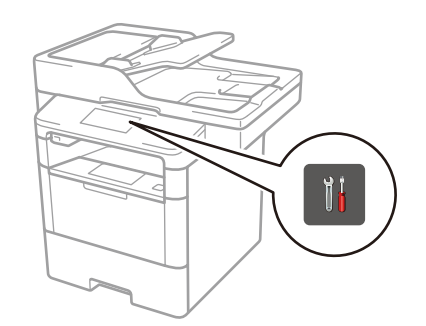

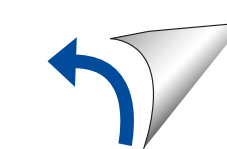

# 6 Tilslut maskinen, og installer softwaren

Windows®-computer med cd-rom-drev

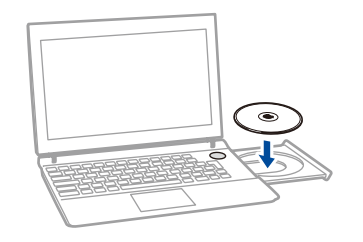

### BEMÆRK:

Hvis Brother-skærmen ikke vises automatisk, skal du klikke på 🚱 (Start) > Computer (Denne computer). (For Windows<sup>®</sup> 8: Klik på ikonet 🚞 (Stifinder) på proceslinjen, og gå derefter til Computer (Denne pc)). Dobbeltklik på cd-rom-ikonet, og dobbeltklik derefter på start.exe.

### Macintosh/Windows<sup>®</sup>-computer med cd-rom-drev

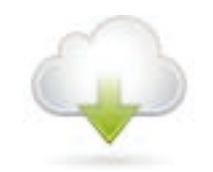

Hent den komplette driver- og softwarepakke fra Brother Solutions Center. (Macintosh) <u>solutions.brother.com/mac</u> (Windows<sup>®</sup>) <u>solutions.brother.com/windows</u> Brother opdaterer regelmæssigt firmware, for at tilføje funktioner og løse identificerede problemer. For at søge efter nyeste firmware, skal du besøge <u>solutions.brother.com/up1</u>.

■ For DCP-L5500D

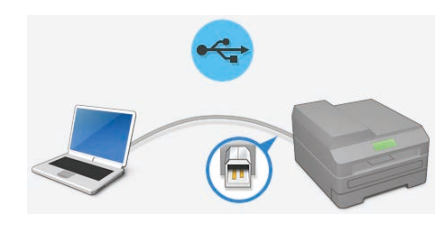

Andre modeller

Vælg Forbindelsestype:

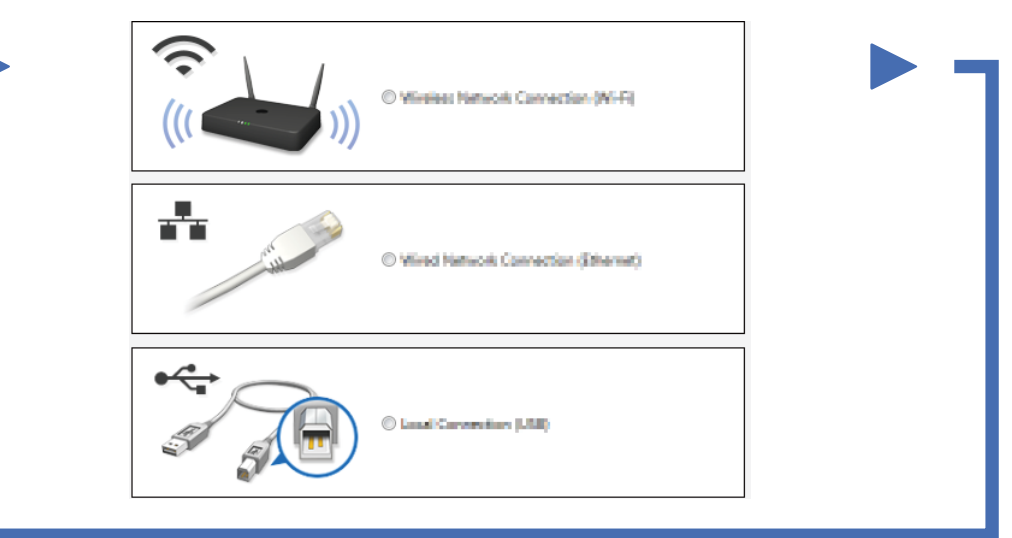

Følg vejledningen på skærmen for at fortsætte installationen.

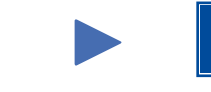

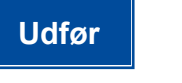

### BEMÆRK:

Hvis det ikke lykkes at oprette forbindelse, skal du læse **?** *Kan maskinen ikke konfigureres*? nedenfor.

# Udskriv og scan via din mobilenhed (ikke tilgængelig for DCP-L5500D)

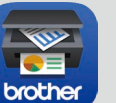

Hent "Brother iPrint&Scan" for at begynde at bruge maskinen sammen med mobilenheder.

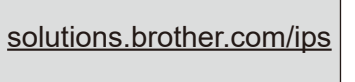

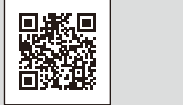

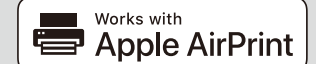

AirPrint er tilgængelig for OS X- og iOS-brugere. Du kan finde flere oplysninger i *AirPrint vejledning* på din models webside med **Manualer**. <u>solutions.brother.com/manuals</u>

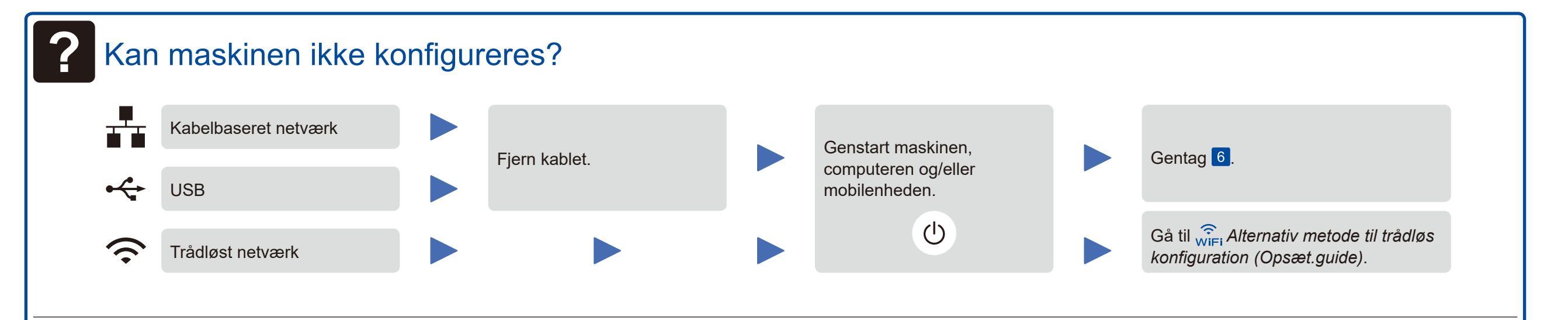

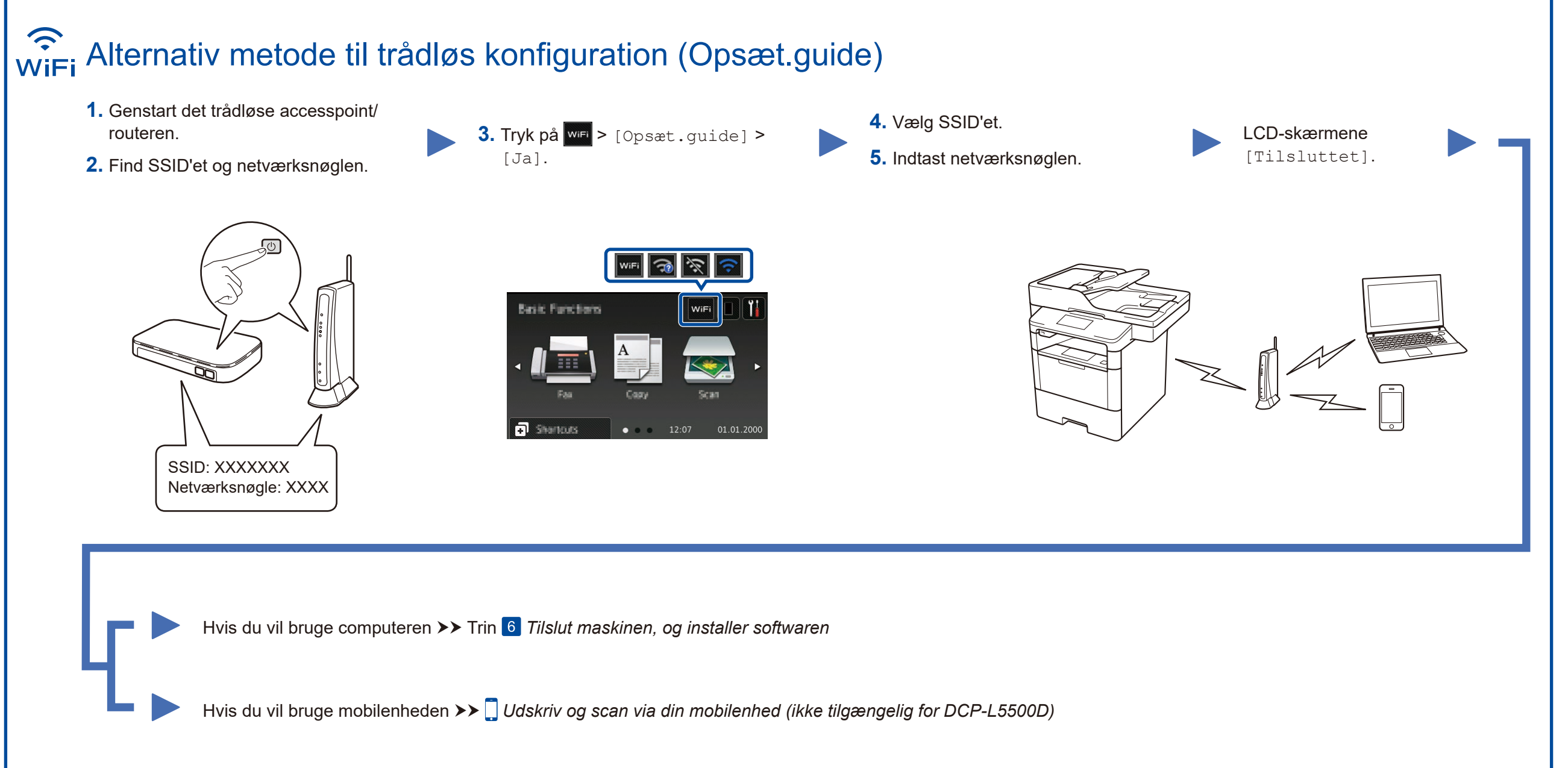